# Entering One-Act Play RESULTS and TABULATION in SpeechWire (for Bi-District, Area, Region, or State meets)

| LOGGING in                                                       | Page 1      |
|------------------------------------------------------------------|-------------|
| VIEWING ENTRY INFORMATION about your schools                     | Page 2      |
| PREPARING the contest FOR Results Entry and TABULATION           | Pages 2-3   |
| Setting your PERFORMANCE ORDER (optional)                        | Pages 4-5   |
| REMOVING SCHOOLS that drop out prior to contest or DQ at contest | Pages 6-7   |
| TABULATION & ENTERING RESULTS                                    | Pages 8-9   |
| Entering ACTING AWARDS (District, Region & State Meets Only)     | Pages 10-12 |
| VIEWING TABULATION results                                       | Page 13     |
| POSTING RESULTS for the public to see                            | Pages 14-15 |

## **LOGGING in**

As the contest director, access your meet here:

### https://manage.speechwire.com

• Find the spot labeled "UIL meets" and click "Log in to UIL meets".

UIL meets: Log in to UIL meets

- From the **"One Act Play meets"** dropdown box, select your contest, then click "Set tournament" next to that dropdown box. Bi-districts appear after all of the district meets, area after all of the bi-districts, etc., etc. Keep scrolling!
- Log in with your username and password specific to the meet. (Every single meet in SpeechWire has its own unique username and password for contest managers). Enter your login information in the boxes and then click "Log in".

Note: Please refer to the contest director information email from SpeechWire to locate your username and password. If you are unable to locate your username and password, please email <u>theatre@uiltexas.org</u> and request it.

# VIEWING ENTRY INFORMATION about your schools

Once you've completed setting up your meet, you can look up company information including contestant names, unit set pieces, contact information, etc.

Reference the step-by-step instructions here:

https://www.uiltexas.org/files/academics/theatre/Contest Managers Look Up Company Info. pdf

There are additional instructions posted for Bi-district and area meets, that go over how to look up company information for teams that might, but have not yet, qualified for those meets. Those are here: <a href="https://www.uiltexas.org/theatre/online-entry">https://www.uiltexas.org/theatre/online-entry</a>

## **PREPARING the contest FOR Results Entry and TABULATION**

BEFORE you can enter results, <u>you need to have SpeechWire prepare the contest for</u> tabulation.

Click on the "Prepare OAP contest for tabulation" icon.

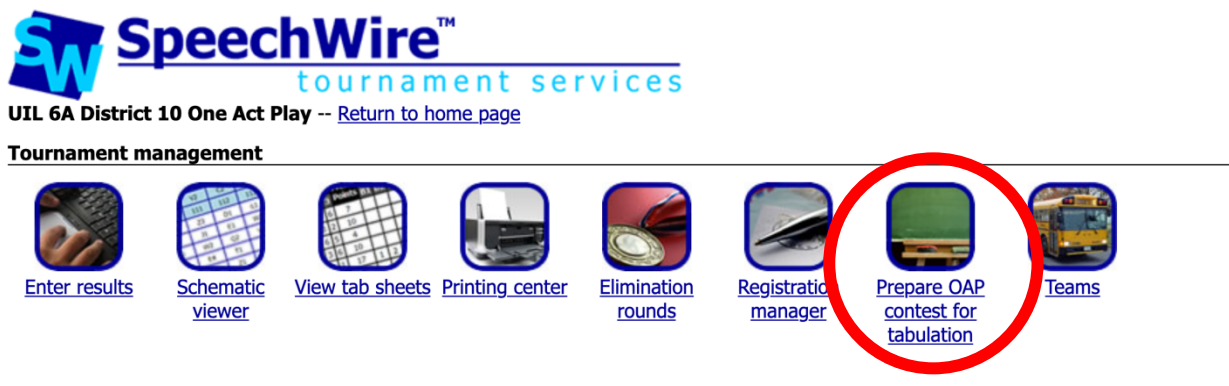

You will see a summary of your contest settings, including your judges' names. If any of the settings are incorrect, there is a link provided to correct them, which will be important before you prepare for tabulation. <u>Please do not proceed with incorrect information</u>.

ESPECIALLY IMPORTANT: make sure that the correct person is designated as the Acting Judge.

#### You'll see something like this:

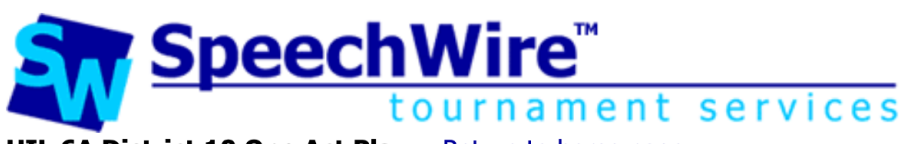

UIL 6A District 10 One Act Play -- Return to home page

# Schedule OAP contest

#### **Confirm contest settings**

#### **District judges**

District acting judge: Matthew Simpson District judge B: Laurie Durrett District judge C: Rachel Harrah

Are you running Zones? No

If any of the settings above are incorrect, click here to modify them.

You will also see a list of the schools in your contest, including their titles. There is an "Include?" checkbox for each school, which should be *checked* if they are going to participate in your contest. Only uncheck the box if you are 100% certain that the school will not participate in your contest! If a school DQs at contest, you should uncheck the box next to their school name. You will still be able to enter points for any acting awards they receive.

Schools to include

If you know for a fact that any schools are not participating, uncheck the box on their line to exclude them from the sectioning for tabulation.

|   | Include?    | School         | Title                           |
|---|-------------|----------------|---------------------------------|
|   |             | Mesquite       | Radium Girls                    |
| 2 |             | esquite Horn   | Dracula: The Death of Nosferatu |
|   | <b>&gt;</b> | North Forney   | Amadeus                         |
|   |             | Rockwall       | Unexpected Tenderness           |
|   | <b>V</b>    | Rockwall Heath | ALL THE WAY HOME                |
|   |             | Royse City     | Hello Human Female              |
|   | <b>V</b>    | Tyler Legacy   | The Tragedy of Macbeth          |

Once you have checked everything over, click the "Proceed with preparation" button at the bottom of the page. You are now ready to enter results.

#### **Competition specifics**

How many judges will you be using for your District contest? 3 ~

How many judges will you be using for your Zone contest? 3 ~

When you are satisfied with the settings on this page, click 'Proceed with preparation' below to prepare your contest for tabulation.

Proceed with preparation Return to home page

## Setting your PERFORMANCE ORDER (optional)

If you want to, you can rearrange the schools into the performance order that you have planned, which may make entering judge rankings more intuitive. **THIS IS OPTIONAL.** 

If you'd rather just enter your results without setting performance order, <u>AND you didn't have</u> <u>any DQs at contest</u>, skip ahead to PAGE 8 of these instructions.

Ready to set your performance order? Click "Schematic viewer" on the home page.

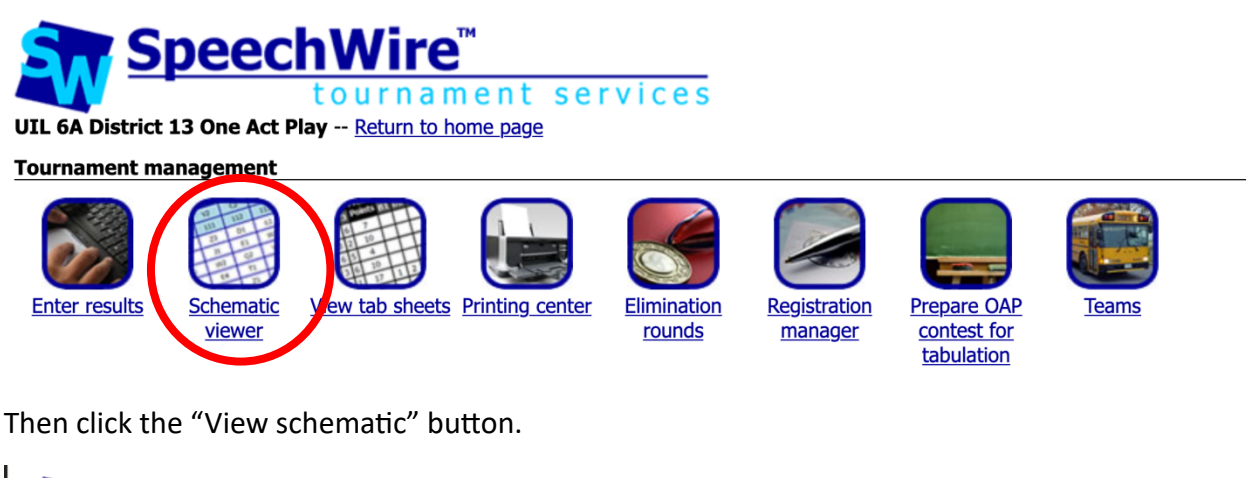

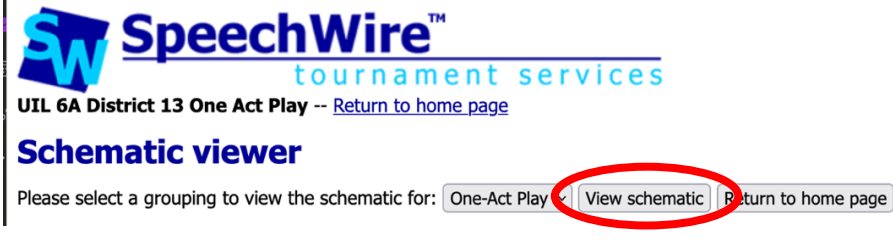

You will see the sectioning for the contest. For example:

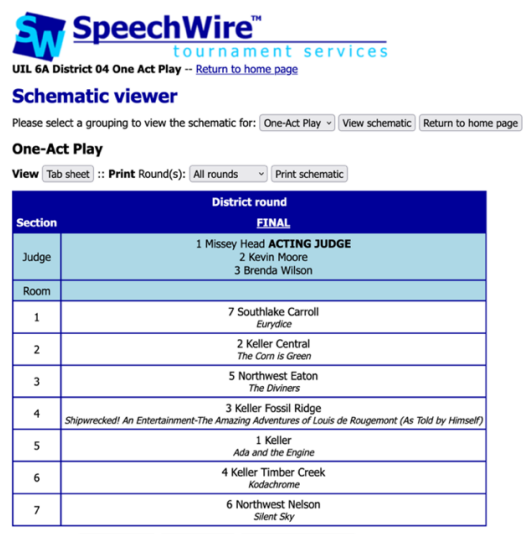

Print rounds: All rounds 
View grouping tab sheet

To modify the performance order, click "FINAL".

|             | SpeechWire™<br>tournament services<br>istrict 04 One Act Play Return to home page |                     |  |  |  |  |
|-------------|-----------------------------------------------------------------------------------|---------------------|--|--|--|--|
| Scher       | matic viewer                                                                      |                     |  |  |  |  |
| Please sele | ect a grouping to view the schematic for: One-Act Play  View schematic            | Return to home page |  |  |  |  |
| One-Ac      | t Play                                                                            |                     |  |  |  |  |
| View Tab    | sheet :: Print Round(s): All rounds  Viring Print schematic                       |                     |  |  |  |  |
|             | District round                                                                    |                     |  |  |  |  |
| Section     | <u> </u>                                                                          |                     |  |  |  |  |
| Judge       | 1 Missey near <b>ac LING JUDGE</b><br>2 Kevin Moore<br>3 Brenda Wilson            |                     |  |  |  |  |
| Room        | Room                                                                              |                     |  |  |  |  |
| 1           | 7 Southlake Carroll<br>Eurydice                                                   |                     |  |  |  |  |
|             | 2 Keller Central                                                                  |                     |  |  |  |  |

Next, scroll down, where you will find a heading labeled with "Speaking order".

|                                                                                             | IL 6A District 13 One Act Play Return to home page  |                                                                                                    |                                                                                                    |                            |                                      |                               |         |                                     |           |
|---------------------------------------------------------------------------------------------|-----------------------------------------------------|----------------------------------------------------------------------------------------------------|----------------------------------------------------------------------------------------------------|----------------------------|--------------------------------------|-------------------------------|---------|-------------------------------------|-----------|
| Se                                                                                          | Section view                                        |                                                                                                    |                                                                                                    |                            |                                      |                               |         |                                     |           |
| One                                                                                         | -Act                                                | Play, Zone Round, Section Zone 1                                                                                                    |                                                                                                    |                            |                                      |                               |         |                                     |           |
| rools                                                                                       |                                                     |                                                                                                    |                                                                                                    |                            |                                      |                               |         |                                     |           |
| View                                                                                        | groupin                                             | g schematic View grouping tab sheet Print ballot(s) Email judge                                                                                                    | es/students in section View judge usage Ba                                                                        | alloting                   | status                               |                               |         |                                     |           |
| Rank                                                                                        | s                                                   |                                                                                                    |                                                                                                    |                            |                                      |                               |         |                                     |           |
| Enter                                                                                       | ranks                                               |                                                                                                    |                                                                                                    |                            |                                      |                               |         |                                     |           |
| ludg                                                                                        | es                                                  |                                                                                                    |                                                                                                    |                            |                                      |                               |         |                                     |           |
| Accor                                                                                       | ding to                                             | he manager's specifications, there should be 3 judges in this se                                                                                                    | ction.                                                                                                    |                            |                                      |                               |         |                                     |           |
| Alle<br>Dor<br>Clau                                                                         | n Otto (<br>yail Ling<br>Idia Rar                   | Hired Judges) (Print ballot)<br>ey (Hired Judges) (Print ballot)<br>nirez (Hired Judges) (Print ballot)                                                                                                    |                                                                                                    |                            |                                      |                               |         |                                     |           |
| Add/                                                                                        | hange j                                             | udge(s) Detailed judge assigner                                                                                                    |                                                                                                    |                            |                                      |                               |         |                                     |           |
| Actin                                                                                       | g judg                                              | 2                                                                                                    |                                                                                                    |                            |                                      |                               |         |                                     |           |
| Allen                                                                                       | Otto                                                | Change acting judge                                                                                                    |                                                                                                    |                            |                                      |                               |         |                                     |           |
| Roon                                                                                        | n and t                                             | meslot                                                                                                    |                                                                                                    |                            |                                      |                               |         |                                     |           |
| Room                                                                                        | : No roo                                            | am accioned Accion a mean to this section                                                                                                    |                                                                                                    |                            |                                      |                               |         |                                     |           |
| Norm: To room assign to room or uns section<br>Time: Change section times(i): Edit schedule |                                                     |                                                                                                    |                                                                                                    |                            |                                      |                               |         |                                     |           |
| Time:                                                                                       | Chang                                               | a section timeslot Edit schedule                                                                                                    |                                                                                                    |                            |                                      |                               |         |                                     |           |
| Fime:<br>Spea                                                                               | Chang<br>king or                                    | a section timeslot Edit schedule                                                                                                    |                                                                                                    |                            |                                      |                               |         |                                     |           |
| Spea                                                                                        | Chang<br>king or                                    | Assertion timeslot   Edit schedule                                                                                                    |                                                                                                    |                            | Rank                                 |                               |         |                                     |           |
| Fime<br>Spea<br>Pos                                                                         | Chang<br>king or<br>Code                            | Name                                                                                                    | Team                                                                                                    | <u>4</u><br>A. Otto        | Rank<br><u>5</u><br>D. Linsey        | <u>6</u><br><u>C. Ramirez</u> | Move up | Move down                           | Pos. hist |
| Fime:<br>Spea<br>Pos                                                                        | Chang<br>king or<br>Code                            | der           One Act Play           Bright Ideas                                                                                                    | Team<br>Conroe Caney Creek (Zone 1)                                                                               | <u>4</u><br>A. Otto        | Rank<br><u>5</u><br>D. Linsey        | <u>6</u><br><u>C. Ramirez</u> | Move up | Move down                           | Pos. hist |
| Fime:<br>Spea<br>Pos<br>1<br>2                                                              | Chang or<br>King or<br>Code<br><u>3</u><br><u>1</u> | Assigned resigned room to this section<br>section timeslot [Edit schedule]<br>der<br>Name<br>One Act Play<br>Bright Ideas<br>One Act Play<br>Her Senior Year                                                                                       | Team<br><u>Conroe Caney Creek (Zone 1)</u><br><u>Cleveland (Zone 1)</u>                                           | <u>4</u><br><u>A. Otto</u> | Rank<br><u>5</u><br>D. Linsey        | <u>6</u><br><u>C. Ramirez</u> | Move up | Move down<br>Move down              | Pos. hist |
| Pos<br>1<br>2<br>3                                                                          | Code<br>3<br>1<br>2                                 | Assign a loom to this section     Section timeslot   Edit schedule      One Act Play     Bright Ideas     One Act Play     Her Senior Year      One Act Play     Her Senior Year      The Miraculous Journey of Edward Tulane: Competition Version | Team<br><u>Conroe Caney Creek (Zone 1)</u><br><u>Cleveland (Zone 1)</u><br>Conroe Woodlands College Park (Zone 1) | <u>4</u><br><u>A. Otto</u> | Rank<br><u>5</u><br><u>D. Linsey</u> | <u>6</u><br><u>C. Ramirez</u> | Move up | Move down<br>Move down<br>Move down | Pos. hist |

If you need to reshuffle the speaking order for this section, click the button below. Reshuffle speaking order

You can use the "Move up" and "Move down" links for each of the entries to rearrange the performance order to match your program.

# **REMOVING SCHOOLS that drop out prior to contest or DQ at contest**

If a school drops out after you have already prepared for tabulation, or if they DQ at contest, you MUST remove them from the competition in SpeechWire. (This is important for tabulation).

To do so, click "Schematic viewer" on the home page.

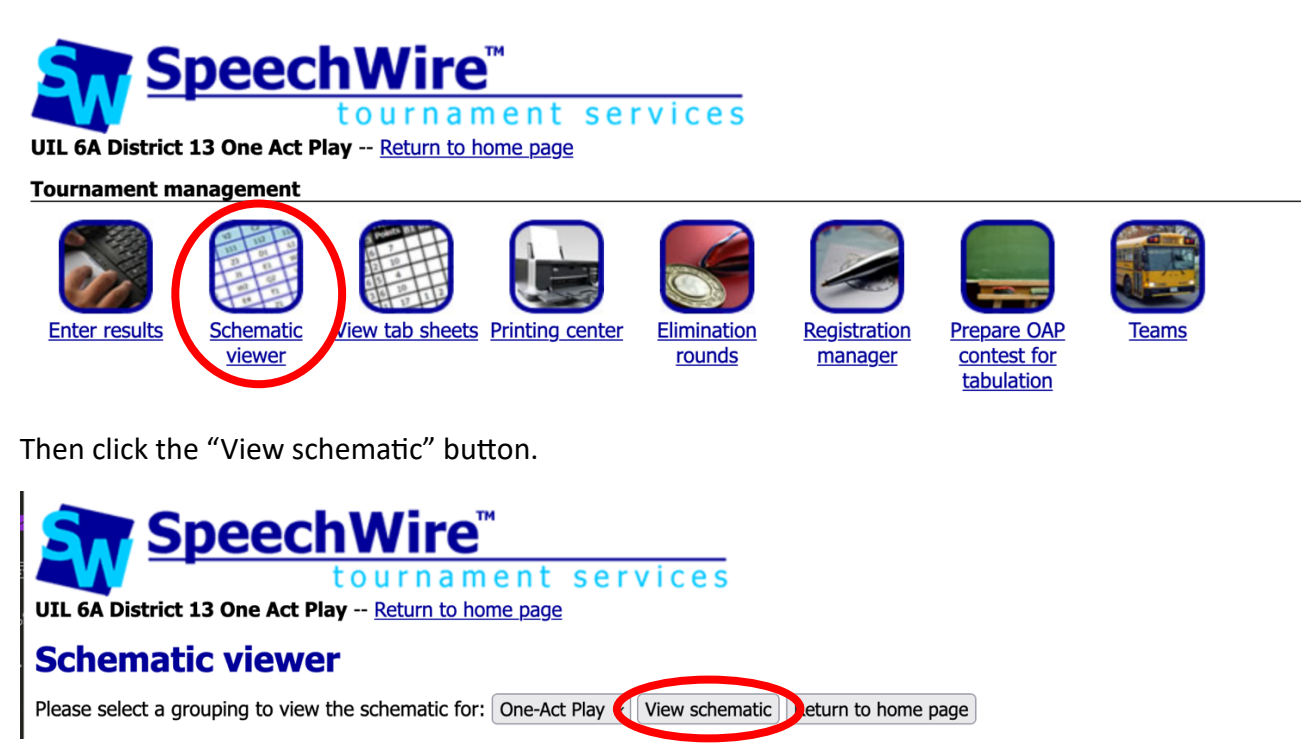

You will see the sectioning for the contest.

To remove a school, click "FINAL".

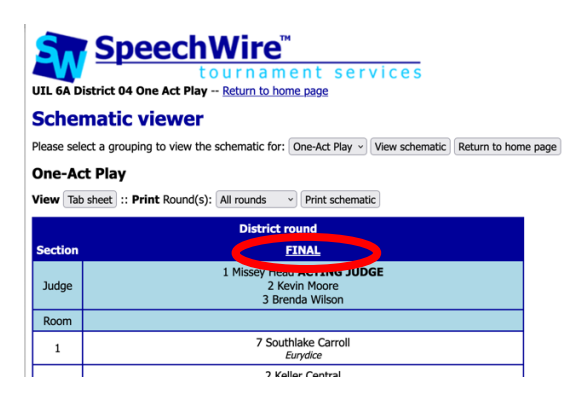

Next, scroll to the bottom of the page, then click "Remove competitor from section".

| Allen                                         | Otto                 | Change acting judge                                                                      |                                      |  |  |  |
|-----------------------------------------------|----------------------|------------------------------------------------------------------------------------------|--------------------------------------|--|--|--|
| Roon                                          | n and t              | imeslot                                                                                  |                                      |  |  |  |
| Room                                          | : No ro              | om assigned Assign a room to this section                                                |                                      |  |  |  |
| Time:                                         | Chang                | e section timeslot Edit schedule                                                         |                                      |  |  |  |
| Spea                                          | king o               | rder                                                                                     |                                      |  |  |  |
|                                               |                      |                                                                                          |                                      |  |  |  |
| Pos                                           | Code                 | Name                                                                                     | Team                                 |  |  |  |
| 1                                             | 3                    | One Act Play                                                                             | Conroe Caney Creek                   |  |  |  |
| 2                                             | 1                    | One Act Play<br>Her Senior Year                                                          | Cleveland (Zon                       |  |  |  |
| 3                                             | Z                    | <u>One Act Play</u><br>The Miraculous Journey of Edward Tulane: Competition              | Version Conroe Woodlands College     |  |  |  |
| 4                                             | <u>6</u>             | <u>One Act Play</u><br>Moon Over Buffalo                                                 | Conroe The Woodland                  |  |  |  |
| f you<br>Reshi<br><b>Diait</b> a              | need t<br>uffle spe  | o reshuffle the speaking order for this section, click the t<br>eaking order<br>er trail | button below.                        |  |  |  |
| o see<br>View                                 | e a log<br>digital p | of submissions of ranks in this section by both e-balloting aper trail                   | g judges and tab staff, use the butt |  |  |  |
| Move                                          | comp                 | etitors                                                                                  |                                      |  |  |  |
| f you<br>rom s                                | need t               | to move a competitor into this section, click on the 'Add co.                            | competitor' button below. If you ne  |  |  |  |
| Add competitor Remove competitor from section |                      |                                                                                          |                                      |  |  |  |

Refer to the "Team" column, locate the school you want to remove, then click "One Act Play" on the row for that school to remove them. They will no longer appear on the results entry page.

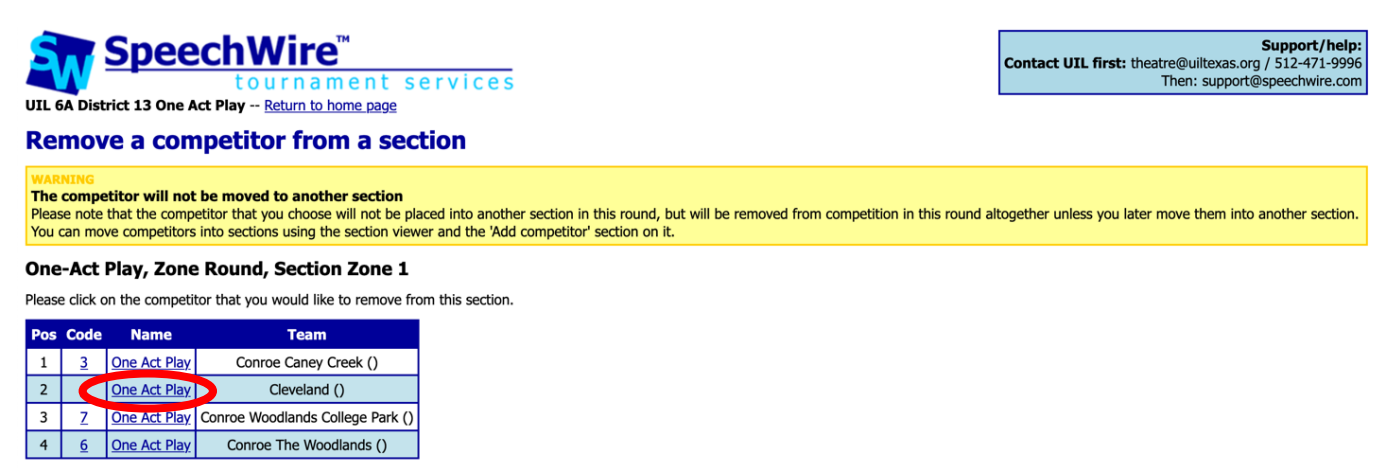

Return to section viewer Enter ranks

----

# TABULATION & ENTERING RESULTS

To enter results, click "Enter results" on the home page for your meet in SpeechWire.

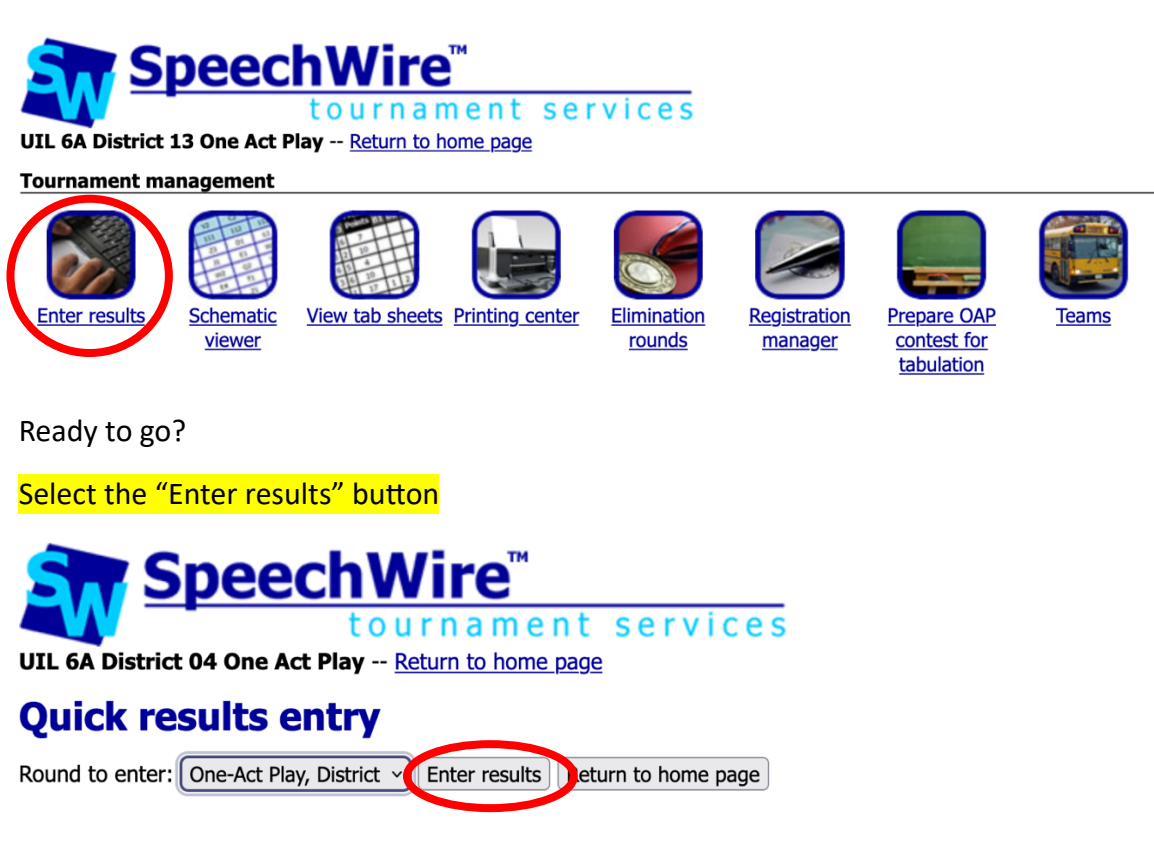

You'll see something that looks like this, where you'll click on "FINAL":

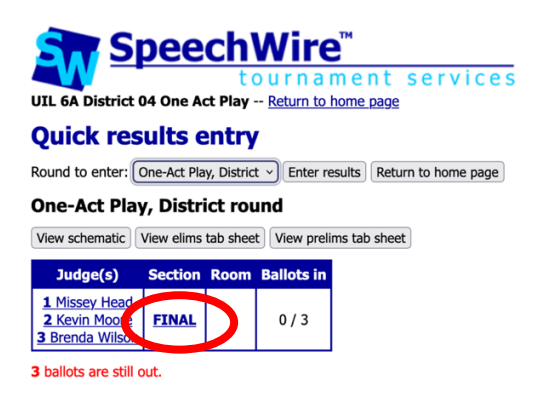

Each judge is listed individually. You will see each play listed by school name and title. There is a box to enter a rank. Enter the rank for each of the plays. DO NOT LEAVE ANY BLANK! If a school has dropped prior to contest or DQ'd at contest, refer to "Removing schools" section.

<mark>If a school is disqualified at contest</mark>, they cannot advance, but they are still eligible for acting awards and accompanying points. In this instance, you should follow the steps to "remove school", as instructed above.

Enter the ranks for each judge, being careful to enter the ranks in the correct table for each judge. Please take a moment to check your work. Once you are certain all ranks are accurate, click "Submit ranks" near the bottom of the page.

## DO NOT LEAVE ANY BLANK! If a school has dropped prior to contest or DQ'd at contest, refer to "Removing schools" section.

entry

For example:

UIL 6A District 13 One Act Play -- Return to home page

#### Enter ranks

#### **One-Act Play, Zone Round, Section Zone 1**

Please enter the rank each competitor in the round received in the boxes in the 'Rank' column. Click 'Submit ranks' once you have entered all the ranks. Judge 4 (Allen Otto)

Judge 4 (Allen Otto)

| Rank | Code | Name                                                                                          |
|------|------|-----------------------------------------------------------------------------------------------|
|      | 3    | Conroe Caney Creek<br>Bright Ideas                                                            |
|      | 1    | Cleveland<br>Her Senior Year                                                                  |
|      | 7    | Conroe Woodlands College Park<br>The Miraculous Journey of Edward Tulane: Competition Version |
|      | 6    | Conroe The Woodlands<br>Moon Over Buffalo                                                     |

Judge 6 (Claudia Ramirez)

| Rank | Code Name                                                                                       |                                           |
|------|-------------------------------------------------------------------------------------------------|-------------------------------------------|
|      | 3 Conroe Caney Creek<br>Bright Ideas                                                            |                                           |
|      | 1                                                                                               | Cleveland<br>Her Senior Year              |
|      | 7 Conroe Woodlands College Park<br>The Miraculous Journey of Edward Tulane: Competition Version |                                           |
|      | 6                                                                                               | Conroe The Woodlands<br>Moon Over Buffalo |

#### Judge 5 (Donyail Linsey)

| Rank   | Code                                                                                            | Name                                                       |                     |
|--------|-------------------------------------------------------------------------------------------------|------------------------------------------------------------|---------------------|
|        | 3                                                                                               | Conroe Caney Creek<br>Bright Ideas                         |                     |
|        | 1                                                                                               | Cleveland<br>Her Senior Year                               |                     |
|        | 7 Conroe Woodlands College Park<br>The Miraculous Journey of Edward Tulane: Competition Version |                                                            |                     |
|        | 6                                                                                               | Conroe The Woodlands<br>Moon Over Buffalo                  |                     |
| Submit | ranks                                                                                           | Return to section viewer Return to schematic viewer Return | eturn to quick resu |

# Entering ACTING AWARDS (District, Region & State Meets Only)

Reminder: Only district, region and state meets award sweepstakes points for individual acting awards. Do NOT enter individual acting awards for Bi-district or Area meets.

To enter the Acting awards for your district, region or state contest, click "Enter results" from the home page.

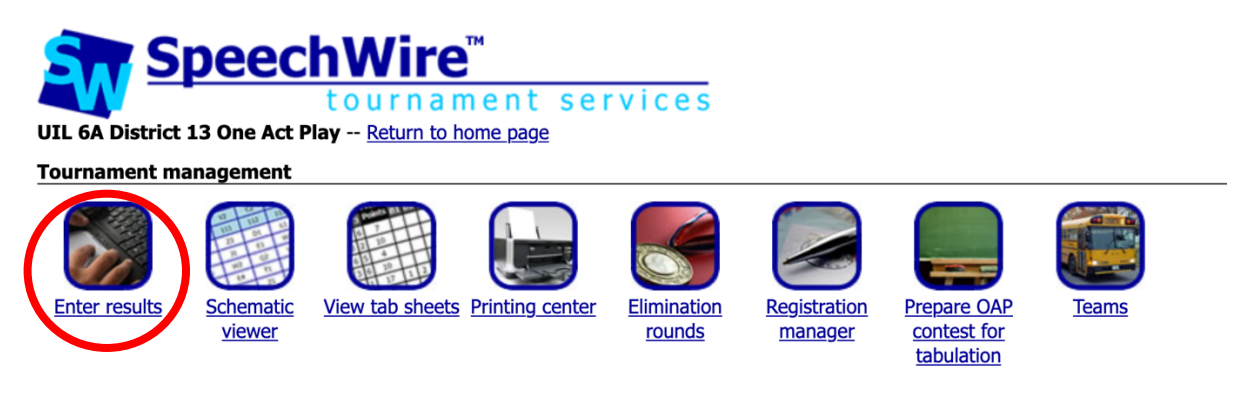

Next, click "Enter acting awards"

# **Quick results entry**

Round to enter: One-Act Play, District v Enter results Return

## **One-Act Play, District round**

View schematic View elims tab sheet View prelims tab sheet

| Judge(s)                                                                      | Section      | Room | Ballots in |
|-------------------------------------------------------------------------------|--------------|------|------------|
| <u>1 Yvonne Phillips-Dupree</u><br><u>2 Eric Vera</u><br><u>3 Linda Major</u> | <u>FINAL</u> |      | 3/3        |

**0** ballots are still out.

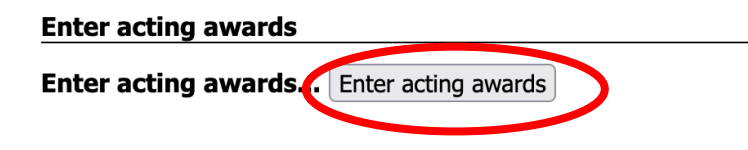

Next, you'll select a school from the dropdown, like this:

```
UIL 4A District 25 One Act Play -- Return to home page
```

# **Enter Acting awards**

| Add an award                               |                       |                                                                                                    |
|--------------------------------------------|-----------------------|----------------------------------------------------------------------------------------------------|
| Select school:                             | ✓ Austin Ann Richards | school Return to results entry Return                                                                             |
| Current actir                              | Austin Johnson        |                                                                                                    |
|                                            | Austin Northeast      |                                                                                                    |
| No acting awa                              | Austin Travis         |                                                                                                    |
| Return to hom                              | Lago Vista            |                                                                                                    |
| This tournament is t<br>© 2004-2025 Ben Su | Manor New Tech        | nt Services software node001 - <u>www.SpeechWire.com</u> .<br>ire version 4.22.000. (operating on speechwire.com) |

Once you've picked the school, click the "Set School" button.

# **Enter Acting awards**

| Add an award   |                     |  |            |   |
|----------------|---------------------|--|------------|---|
| Select school: | Austin Ann Richards |  | Set school | > |

You'll be presented with a dropdown list of the contestants and their character name. Select the individual and the acting award, click the "Add award" button to capture the information.

## Enter Acting awards Add an award Selected team: Austin Ann Richards Select cast member: Eleanor Gray (Edith Begbie) ~ Award: Best Performer All-Star Cast Honorable Mention Return to home page This tournament is being run using SpeechWire Tournament Services software node001 - www.SpeechWire.com. Terms of © 2004-2025 Ben Stewart - All Rights Reserved. SpeechWire version 4.22.000. (operating on speechwire.com)

# **Enter Acting awards**

#### Add an award

| Selected team: Austin Ann Richards              |   |  |  |
|-------------------------------------------------|---|--|--|
| Select cast member: Eleanor Gray (Edith Begbie) | v |  |  |
| Award: Best Performer v                         |   |  |  |
| Add award Select another team                   |   |  |  |

Note: when an *ensemble* receives an acting award like "Honorable Mention" you need to <u>select</u> <u>one member</u> of the ensemble and designate that individual with the award.

For example, student Maggie Smith from Texas HS is part of the ensemble that received an All-Star cast award. From the dropdown field, instead of selecting every member of the ensemble, you would select Maggie Smith for the All-Star cast award. Or you could select Judi Dench instead, if she is a member of that same ensemble. Only select one member.

Continue entering the rest of the acting awards for each category and school. As you progress, you'll see something like this:

# **Enter Acting awards**

### Add an award

Select school: Austin Ann Richards V Set school Return to results entry Return t

### **Current acting awards**

| Award          | Cast member (role)             | School              | Remove |
|----------------|--------------------------------|---------------------|--------|
| Best Performer | Aiden Neel (Miroslav)          | Lago Vista 🛛 🤇      | Remove |
| Best Performer | Eleanor Gray (Edith Begbie)    | Austin Ann Richards | Remove |
| All-Star Cast  | Korey Burke (Claire Williams ) | Austin Northeast    | Remove |
| All-Star Cast  | Avery Thompson (Gabriela)      | Lago Vista          | Remove |
| All-Star Cast  | Emmet Silinonte (George)       | Austin Travis       | Remove |

If you've made a data entry error, just click the "Remove" button to remove an award.

Reminder: You can designate two Best Performer awards, 8 All-Star Cast awards and 8 Honorable Mention awards.

# VIEWING TABULATION results

On the home page, click "View tab sheets".

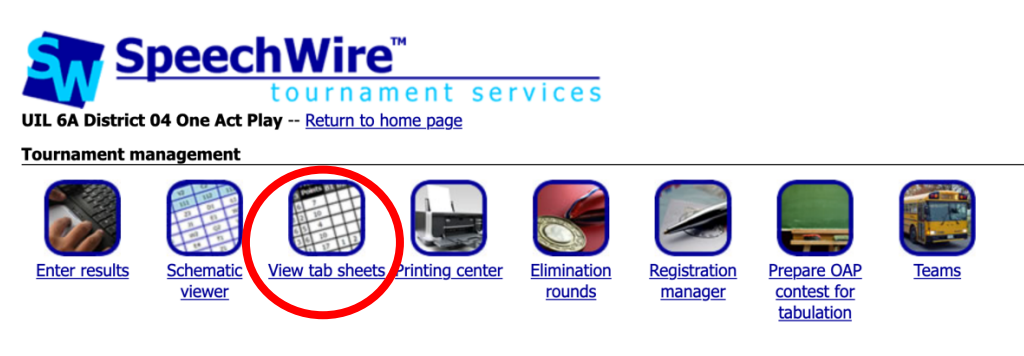

Next, click "View One-Act Play results" in the "Main tab sheets" section.

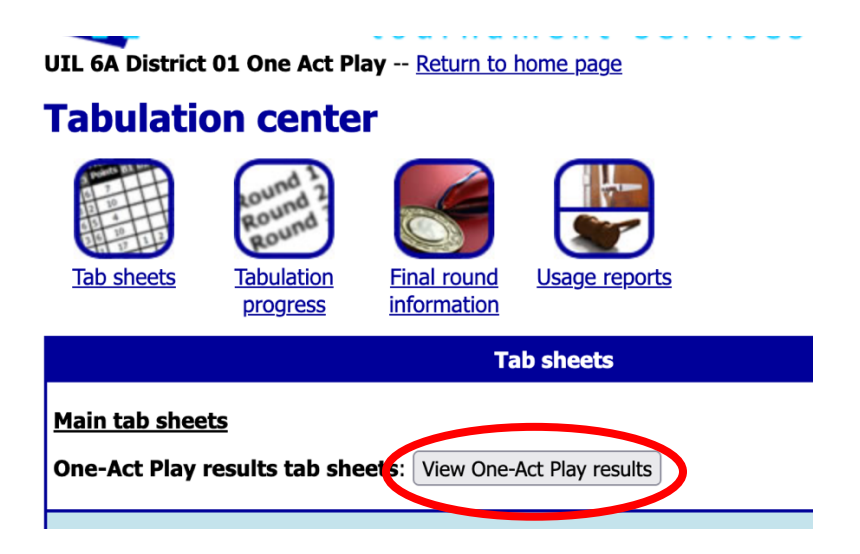

Select which level of competition (round) you need to view, then click "View results". You will see a tab sheet which should display all of the judges' ranks and should match the One Act Play results calculation rules.

Everything look good? You're ready to post the results for the pubic to see (after awards ceremony & verification).

ONLY POST YOUR RESULTS AFTER YOUR AWARDS CEREMONY, AND VERIFICATION IS COMPLETE.

# **POSTING RESULTS for the public to see**

#### Complete this final step only AFTER your awards ceremony and verification are complete.

On the home page for your meet in SpeechWire, click "Posting Center".

#### Tournament management

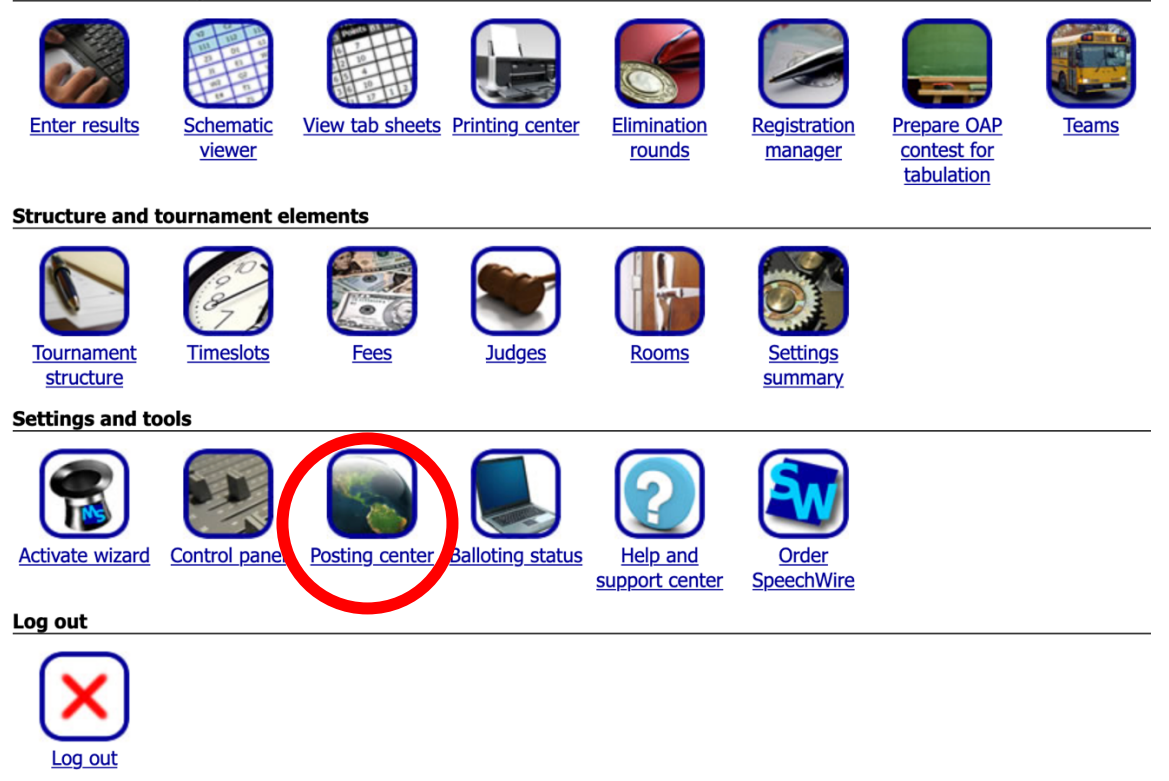

That will take you to something that looks like this, where you will click "Post UIL results":

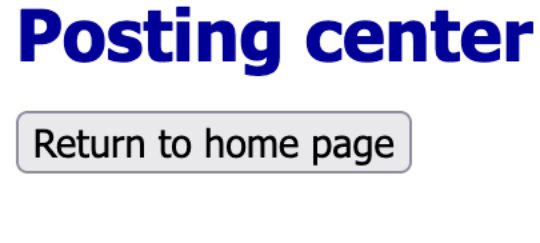

# **Post UIL results**

Post UIL results

You'll then see something like this, which includes the helpful on-screen warning, that once you post results, they will be available for the public to see. You should only post results AFTER your awards ceremony.

# **Post One Act Play results**

Return to postings center Return to home page

You should only post results AFTER your awards ceremony has concluded! As soon as you post results, they will become PUBLICLY AVAILABLE immediately and reflect the placements currently tabulated in the system.

| Event/Report Post Take down                   |      |           |  |
|-----------------------------------------------|------|-----------|--|
| One-Act Play                                  | Post | Take down |  |
| Return to postings center Return to home page |      |           |  |

To post them publicly, you need to select the "Post" button. You'll see an on-screen confirmation message when you have posted them for the public to see.

# **Post One Act Play results**

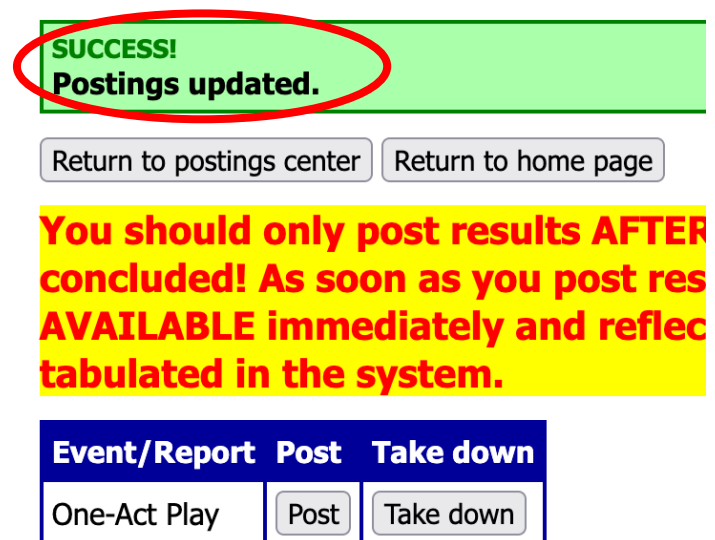

The public can see advancing teams information from the UIL theatre homepage, <a href="https://www.uiltexas.org/theatre">www.uiltexas.org/theatre</a>